## УСТАНОВКА И ЗАПУСК ПРОГРАММЫ В ОПЕРАЦИОННОЙ СИСТЕМЕ СЕМЕЙСТВА MS WINDOWS

Вставьте диск с курсом «Русский космос» в DVD-привод. Если вы не устанавливали продукт на данный компьютер ранее, то программа установки запустится сама. При этом на вашем компьютере откроется окно инсталлятора.

**Примечание:** если окно инсталлятора не открылось, то вы можете открыть его самостоятельно, запустив файл setup.exe, который расположен в корневом каталоге на этом компакт-диске.

Для продолжения инсталляции нажмите кнопку Далее.

Далее следуйте инструкциям программы установки, то есть на каждом этапе нажимайте кнопки Да (Yes или Ok) и Далее (Next). В окне выбора папки назначения можно выбрать место установки курса, для этого надо нажать на кнопку Обзор и в появившемся окне и выбрать нужную папку.

При этом программа установит на ваш компьютер дополнительные компоненты (Adobe Flash Player 11.4), необходимые для корректной работы курса, и установит сам курс. После установки курса вам будет предложено запустить курс. Запуск программного продукта может быть осуществлен через меню Пуск.

УСТАНОВКА И ЗАПУСК ПРОГРАММЫ В ОПЕРАЦИОННЫХ СИСТЕМАХ СЕМЕЙСТВ MACOS И LINUX

Вставьте диск с курсом «Русский космос» в DVD-привод и откройте курс, запустив в обозревателе файл index.htm, который расположен в каталоге non-windows на этом диске.

**Примечание:** для более комфортной работы можно скопировать содержимое диска на локальный диск компьютера.

**Примечание**: для работы с диском требуется Flash Player для соответствующей версии браузера и OC. Последнюю версию Flash Player всегда можно скачать на сайте компании Adobe: <u>http://get.adobe.com/ru/flashplayer/</u>.

© ООО «ФИЗИКОН», 2015